## Gestion des dispositifs médicaux

| Out | Hila D                                                                                           |
|-----|--------------------------------------------------------------------------------------------------|
|     | Backup •                                                                                         |
|     | <u>C</u> otations                                                                                |
|     | Nomenclatures                                                                                    |
|     | Jours fériés non légaux                                                                          |
|     | Matériovigilance et stoc <u>k</u>                                                                |
|     | Matériaux prot <u>h</u> étiques                                                                  |
|     | Dispositifs médicaux                                                                             |
|     | fichier des <u>P</u> rescriptions<br>pharmaco <u>V</u> igilance<br><u>Q</u> uestionnaire médical |
|     | Documents types<br>formuLaires types                                                             |
|     | codes postau <u>X</u>                                                                            |
|     | Import de tables SESAM-Vitale<br>Table des organismes complémentaires                            |
|     | pro <u>F</u> ils utilisateurs<br>coordonnées <u>S</u> CM                                         |
|     | Configuration du po <u>s</u> te<br>Raccourcis claviers                                           |
|     | Recherche médico-légale                                                                          |

## Les dispositifs médicaux

| Dispositifs médicaux                            |          |                    |                 |                    |                    |             |                              |        |    |           |
|-------------------------------------------------|----------|--------------------|-----------------|--------------------|--------------------|-------------|------------------------------|--------|----|-----------|
| Quitter Ajouter Détruire                        |          |                    |                 |                    |                    |             |                              | Imprim | er | ?<br>Aide |
| ۵                                               | 1        | Nom:               | DECHETS MOUS    | ;                  |                    | 1. N. Z. I. |                              |        |    |           |
| 1 TURBINE FIBREE                                |          |                    |                 |                    |                    |             |                              |        | /  |           |
| 2 TURBINES FIBREES                              | Н        | Description:       | RAMASSAGE DE    | CHETS MOUS         |                    |             |                              |        |    |           |
| APPAREIL DE RADIOGRAPHIE                        | 1        | Eabricant:         | MEDI COLLECTE   | AZUR               | nº de se           | érie:       |                              |        |    |           |
| ASPERATE IR VAPEUR 2007                         | 1        | - abricanti        | HEDI COLLECTE   | ALOIN              | in de si           | ciici (     |                              | /      |    | /         |
| ASSISTINA 301 PLUS (1998)                       | 1        | Localisation:      | NICE            |                    |                    |             |                              |        |    |           |
| ASSISTINA 301 PLUS 1998                         | 1        | Mise en service:   | 18/10/2004      |                    | Prochain contr     | ôle:        | 27/07/2015                   | -      |    |           |
| AUTOCLAVE AQUARIUS 40 B                         | 1        | Pliac chraci vice. | 10/10/2004      | 23                 | Froendiriconta     | UIC.        | 27/07/2013                   | 23     |    |           |
| BRAS TELESCOPIQUE UNIT (1998)                   | 1        |                    |                 |                    |                    |             |                              |        |    |           |
| CLIMATISEUR (1984)                              | 1        | 23/07/2008         | CHANGEMENT E    | BOITES AIGUILLES I | DECHETS MOUS       |             |                              |        |    | <b>•</b>  |
| CLIMATISEUR (2003)                              | 1        | 22/10/2008         | CHANGEMENT E    | BOITES AIGUILLES I | DECHETS MOUS       |             |                              |        |    |           |
| CLIMATISEURS (REBUT)                            | 1        | 28/01/2009         | CHANGEMENT E    | BOITES AIGUILLES I | DECHETS MOUS       |             |                              |        |    |           |
| CLIMATISEURS AERMEC (2005)                      | 1        | 22/04/2009         | CHANGEMENT P    | PIQUANTS DECHETS   | S MOUS             |             |                              |        |    |           |
| CNIL LOGICIEL DENTAIRE                          | 1        | 22/07/2009         | CHANGEMENT E    | BOITES AIGUILLES I | DECHETS MOUS       |             |                              |        |    |           |
| COFFRE BOIS POUR COMPRESSEUR                    | 1        | 27/10/2009         | CHANGEMENT E    | BOITES AIGUILLES I | DECHETS MOUS CHAN  | IGEMEN      | IT POUR 1 BAC                |        |    |           |
| COMPRESSEUR DUO 5211 (2001)                     | 1        | 26/01/2010         | CHANGEMENT E    | BOITES FUT DECHE   | TS MOUS + PIQUANTS | S           |                              |        |    |           |
| CONTRE ANGLE FIBRE BLEU (1998)                  | 1        | 27/04/2040         | CULINICE MENTER |                    |                    |             |                              |        |    |           |
| CONTRE ANGLE FIBRE ROUGE (1998)                 |          |                    |                 |                    | _                  |             |                              |        |    |           |
| CONTRE ANGLE FIBRE VERT (1998)                  | _        |                    | •               | •                  |                    |             |                              |        |    |           |
|                                                 | 2        | ) hr               | זמוי            | nnn                |                    |             |                              |        |    |           |
| CRACHOIR DCI 6605 (1998)                        | 5        |                    |                 | JUU                |                    |             |                              |        |    |           |
| CRACHOIR PIECE ADAPTATION (1998)                |          |                    |                 |                    |                    |             |                              |        |    |           |
| DECHETS AMALGAME                                | 1 1      | 23/10/2011         | CHARGEMENT      | OT AIGOILLES DEC   |                    |             |                              |        |    |           |
| DECHETS MOUS                                    | 1        | 24/01/2012         | CHANGEMENT F    | UT AIGUILLES DEC   | HETS MOUS          |             |                              |        |    |           |
| DETARTREUR PIECE A MAIN EMS (2010)              | 1        | 24/04/2012         | CHANGEMENT F    | UT AIGUILLES DEC   | HETS MOUS          |             |                              |        |    |           |
| DETARTREUR ULTRA SONS (1998)                    | 1        | 24/07/2012         | CHANGEMENT F    | UT AIGUILLES DEC   | HETS MOUS          |             |                              |        |    |           |
| ECLAIRAGE FARO S2000 (1998)                     | 1        | 05/11/2012         | CHANGEMENT E    | BOITE FUT AIGUILLE | ES DECHETS MOUS    |             |                              |        |    |           |
| ECLAIRAGE SCYALITIQUE SUSPENDU                  | 1        | 24/01/2013         | CHANGEMENT F    | UT PIQUANTS COL    | IPANTS DECHETS MOU | JS          |                              |        |    |           |
| ECLAIRAGE SCYALITIQUE SUSPENDU (1998) (REBUT)   | 1        | 23/04/2013         | CHANGEMENT F    | UT PIQUANTS COL    | IPANTS DECHETS MOU | JS          |                              |        |    |           |
| ELECTRICITE GENERALE                            | 1        | 23/07/2013         | CHANGEMENT F    | UT PIQUANTS COL    | IPANTS DECHETS MOU | JS          |                              |        |    |           |
| EXTINCTEUR                                      | ]        | 22/10/2013         | CHANGEMENT E    | BOITE FUT PIQUAN   | TS COUPANTS TRANC  | HANTS       | DECHETS MOUS                 |        |    |           |
| FAUTEUIL DENTAIRE (1998)                        | ]        | 28/01/2014         | CHANGEMENT F    | UT DECHETS MOUS    | S PIQUANTS         |             |                              |        |    |           |
| FENETRES DOUBLE VITRAGE CABINET                 | ]        | 22/04/2014         | CHANGEMENT F    | UT DECHETS MOUS    | S PIQUANTS         |             |                              |        |    |           |
| IMPRIMANTE SCANNER HP (2010)                    | ]        | 22/07/2014         | CHANGEMENT E    | BOITE FUT AIGUILL  | ES DECHETS MOUS    |             |                              |        |    |           |
| INFORMATIQUE (ORDI AU REBUT EN 2008)            | ]        | 28/10/2014         | CHANGEMENT F    | UT DECHETS MOUS    | S PIQUANTS         |             |                              |        |    |           |
| LAVE LINGE LADEN EV 1297 (2007)                 |          | 26/01/2015         | CHANGEMENT F    | UT AIGUILLES DEC   | HETS MOUS          |             |                              |        |    |           |
| LAVE VAISELLE SIEMENS SK25210EU (2007)          |          | 29/04/2015         | CHANGEMENT F    | UT AIGUILLES DEC   | HETS MOUS          |             |                              |        |    |           |
| LECTEUR CARTE BANCAIRE                          |          |                    |                 |                    |                    | _           |                              |        |    |           |
| LECTEUR CARTE VITALE                            |          | Date               | 23              | Opérations         |                    |             | <ul> <li>Résultat</li> </ul> |        |    | -         |
| MALAXEUR ALGINATE                               |          | Intervenant        |                 |                    |                    | Refniè      | ce justificative             |        |    |           |
| MEUBLES DENTAIRES                               |          | a near remaine     |                 |                    |                    |             | Jasancaave                   |        |    |           |
| MICRO MOTEUR (REBUT)                            |          | Détail             |                 |                    |                    |             |                              |        |    |           |
| MICRO MOTEUR BIEN AIR MC3 LK                    |          | Commentaire        |                 |                    |                    |             |                              |        |    |           |
| MOBILE PDAPHONE FRANCE TELECOM ( REBUT EN 2008) |          |                    |                 |                    |                    |             |                              |        |    |           |
| MOBILIER DENTAIRE                               |          |                    |                 |                    |                    |             |                              |        |    |           |
| ONDULEUR                                        |          |                    |                 |                    |                    |             |                              | •      |    | 4         |
| ORDINATEUR CABINET BUREAU (REBUT)               |          |                    |                 |                    |                    |             | - <b>T</b> (                 | y 🖍    |    | 0         |
| ORDINATEUR CABINET BUREAU 2                     |          |                    |                 |                    |                    |             |                              |        |    |           |
| ORDINATEUR CABINET SALLE DE SOINS               | <b>L</b> |                    | Interventions   |                    |                    | Docume      | ents                         |        |    |           |
|                                                 |          |                    |                 |                    |                    |             |                              |        |    |           |

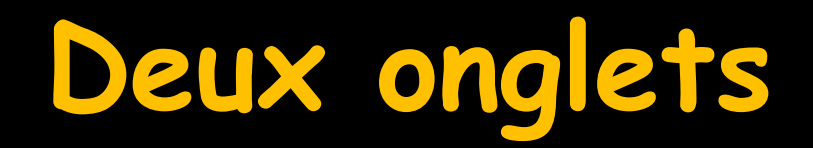

|             |             |            |    |          |              |           |    | <br> |   |
|-------------|-------------|------------|----|----------|--------------|-----------|----|------|---|
|             |             |            |    |          |              |           |    | <br> | - |
| Date        | 23          | Opérations |    |          | ▼ Ré         | sultat    |    | -    |   |
| Intervenant |             |            |    | Re       | ef pièce jus | tificativ | /e |      |   |
| Détail      |             |            |    |          |              |           |    |      |   |
| Commentaire |             |            |    |          |              |           |    |      |   |
|             |             |            |    |          | - 1          | F         | 0  | 4    |   |
|             | Interventio | ons        | Do | ocuments |              |           |    |      |   |
|             |             |            |    |          |              |           |    |      |   |

# L'onglet "Interventions"

| Date        | 23          | Opérations |           | •         | Résultat       |   | - |
|-------------|-------------|------------|-----------|-----------|----------------|---|---|
| Intervenant |             |            |           | Ref pièce | e justificativ | e |   |
| Détail      |             |            |           |           |                |   |   |
| Commentaire |             |            |           |           |                |   |   |
|             |             |            |           |           |                |   |   |
|             |             |            |           |           | +              | 0 | 4 |
|             |             |            |           |           |                |   |   |
|             | Interventio | ns         | Documents |           |                |   |   |
|             | Interventio | ns         | Documents |           |                |   |   |
|             | Interventio | ns         | Documents |           |                |   |   |
|             | Interventio | ns         | Documents |           |                |   |   |

## L'onglet "Interventions"

| Dispositins medicaux                           |            |                  |                              |                      |                           |          |          |           |   |
|------------------------------------------------|------------|------------------|------------------------------|----------------------|---------------------------|----------|----------|-----------|---|
| Quitter Ajouter Détruire                       |            |                  |                              |                      |                           |          | Imprimer | ?<br>Aide |   |
| <u> </u>                                       | <u>م</u> 1 | Nom:             | DECHETS MOUS                 |                      |                           |          |          |           |   |
| 1 TURBINE FIBREE                               | ┓          | 1                |                              |                      |                           |          |          |           |   |
| T IDRINE FIDEES                                |            | Description:     | RAMASSAGE DECHETS MOUS       |                      |                           |          |          |           | _ |
| APPARED I BACED                                | 17         | Eabricant:       | MEDI COLLECTE AZUR           | nº de série          |                           |          |          |           | 1 |
|                                                |            | T doncorre.      | MEDI COLLECTE AZOR           | iii de serie         |                           |          | /        | /         | - |
| ASSISTING 301 PUS (1998)                       | 17         | Localisation:    | NICE                         |                      |                           |          |          |           |   |
| ASSISTINA 301 PUS (350)                        |            | Mine on convices | 18/10/2004                   | Drachain contrôleu   | 22/07/20                  |          |          |           |   |
| ALITICI AVE ACHARTIIS 40 B                     | 17         | Mise en service: | 18/10/2004                   | Prochain controle:   | 2/10/120                  | 23       | 3        |           |   |
| BRAS TELESCOPIOLE INIT (1998)                  | 1 !        |                  |                              |                      |                           |          |          |           |   |
| (IMATISFIR (1984)                              | 17         | 23/07/2008       | CHANGEMENT BOITES AIGUILLES  | DECHETS MOUS         |                           |          |          | <b>•</b>  | 1 |
|                                                | 1 !        | 22/10/2008       | CHANGEMENT BOITES AIGUILLES  | DECHETS MOUS         |                           |          |          |           | 1 |
|                                                | 17         | 28/01/2009       | CHANGEMENT BOITES AIGUILLES  | DECHETS MOUS         |                           |          |          |           |   |
| I IMATISEURS AFRMEC (2005)                     | 1 !        | 22/04/2009       | CHANGEMENT PIOUANTS DECHET   | S MOUS               |                           |          |          |           |   |
|                                                | 17         | 22/07/2009       | CHANGEMENT BOITES AIGUILLES  | DECHETS MOUS         |                           |          |          |           |   |
| COFERE BOIS POUR COMPRESSEUR                   | 1 /        | 27/10/2009       | CHANGEMENT BOITES AIGUILLES  | DECHETS MOUS CHANGEN | IENT POUR                 | 1 BAC    |          |           |   |
| COMPRESSEUR DUO 5211 (2001)                    | 17         | 26/01/2010       | CHANGEMENT BOITES FUT DECHE  | TS MOUS + PIOUANTS   |                           |          |          |           |   |
| CONTRE ANGLE FIBRE BLEU (1998)                 | 1 !        | 27/04/2010       | CHANGEMENT FUT DECHETS MOU   | S + PIOUANTS         |                           |          |          |           |   |
| CONTRE ANGLE FIBRE ROUGE (1998)                | 17         | 26/07/2010       | CHANGEMENT BOITES AIGUILLES  | DECHETS MOUS         |                           |          |          |           |   |
| CONTRE ANGLE FIBRE VERT (1998)                 |            | 26/10/2010       | CHANGEMENT BOITES AIGUILLES  | DECHETS MOUS         |                           |          |          |           |   |
| CONTRE ANGLE VERT                              | 1 !        | 25/01/2011       | CHANGEMENT BOITE FUT AIGUILL | ES DECHETS MOUS      |                           |          |          |           | 1 |
| CRACHOIR DCI 6605 (1998)                       | 1 !        | 26/04/2011       | CHANGEMENT BOITE FUT AIGUILL | ES DECHETS MOUS      |                           |          |          |           |   |
| CRACHOIR PIECE ADAPTATION (1998)               | 1 !        | 26/07/2011       | CHANGEMENT BOITE FUT AIGUILL | ES DECHETS MOUS      |                           |          |          |           |   |
| DECHETS AMALGAME                               | 1          | 25/10/2011       | CHANGEMENT FUT AIGUILLES DEC | HETS MOUS            |                           |          |          |           |   |
| DECHETS MOUS                                   |            | 24/01/2012       | CHANGEMENT FUT AIGUILLES DEC | HETS MOUS            |                           |          |          |           |   |
| DETARTREUR PIECE A MAIN EMS (2010)             | יך         | 24/04/2012       | CHANGEMENT FUT AIGUILLES DEC | HETS MOUS            |                           |          |          |           |   |
| DETARTREUR ULTRA SONS (1998)                   | 7          | 24/07/2012       | CHANGEMENT FUT AIGUILLES DEC | HETS MOUS            |                           |          |          |           |   |
| ECLAIRAGE FARO S2000 (1998)                    |            | 05/11/2012       | CHANGEMENT BOITE FUT AIGUILL | ES DECHETS MOUS      |                           |          |          |           |   |
| ECLAIRAGE SCYALITIQUE SUSPENDU                 | 7/         | 24/01/2013       | CHANGEMENT FUT PIQUANTS COL  | JPANTS DECHETS MOUS  |                           |          |          |           |   |
| ECLAIRAGE SCYALITIQUE SUSPENDU (1998) (REBUT)  | 1          | 23/04/2013       | CHANGEMENT FUT PIQUANTS COL  | JPANTS DECHETS MOUS  |                           |          |          |           |   |
| ELECTRICITE GENERALE                           | 7 /        | 23/07/2013       | CHANGEMENT FUT PIQUANTS COL  | JPANTS DECHETS MOUS  |                           |          |          |           |   |
| EXTINCTEUR                                     | <u> </u>   | 22/10/2013       | CHANGEMENT BOITE FUT PIQUAN  | TS COUPANTS TRANCHAN | ITS DECHET                | S MOUS   |          |           |   |
| FAUTEUIL DENTAIRE (1998)                       | ין         | 28/01/2014       | CHANGEMENT FUT DECHETS MOU   | S PIQUANTS           |                           |          |          |           |   |
| FENETRES DOUBLE VITRAGE CABINET                |            | 22/04/2014       | CHANGEMENT FUT DECHETS MOU   | S PIQUANTS           |                           |          |          |           |   |
| IMPRIMANTE SCANNER HP (2010)                   |            | 22/07/2014       | CHANGEMENT BOITE FUT AIGUILL | ES DECHETS MOUS      |                           |          |          |           |   |
| INFORMATIQUE (ORDI AU REBUT EN 2008)           |            | 28/10/2014       | CHANGEMENT FUT DECHETS MOUS  | S PIQUANTS           |                           |          |          |           |   |
| LAVE LINGE LADEN EV 1297 (2007)                |            | 26/01/2015       | CHANGEMENT FUT AIGUILLES DEC | HETS MOUS            |                           |          |          |           |   |
| LAVE VAISELLE SIEMENS SK25210EU (2007)         |            | 29/04/2015       | CHANGEMENT FUT AIGUILLES DEC | HETS MOUS            |                           |          |          | -         |   |
| LECTEUR CARTE BANCAIRE                         |            |                  |                              |                      |                           |          |          |           |   |
| LECTEUR CARTE VITALE                           |            | Date             | 23 Opérations                |                      | <ul> <li>Résul</li> </ul> | tat      |          | -         |   |
| MALAXEUR ALGINATE                              |            | Intervenant      |                              | Ref                  | nièce justifi             | ative    |          |           |   |
| MEUBLES DENTAIRES                              |            |                  |                              |                      | ,,                        |          |          |           |   |
| MICRO MOTEUR (REBUT)                           |            | Détail           |                              |                      |                           |          |          |           |   |
| MICRO MOTEUR BIEN AIR MC3 LK                   | 4          | Commentaire      |                              |                      |                           |          |          |           |   |
| MOBILE PDAPHONE FRANCE TELECOM (REBUT EN 2008) |            |                  |                              |                      |                           |          |          |           |   |
| MOBILIER DENTAIRE                              |            |                  |                              |                      |                           |          |          |           |   |
| ONDULEUR                                       | _          | 1                |                              |                      |                           | •        |          | A         |   |
| ORDINATEUR CABINET BUREAU (REBUT)              | 4          |                  |                              |                      | - <b>T</b>                | <b>v</b> |          | 0         |   |
| ORDINATEUR CABINET BUREAU 2                    | _          |                  | T-t                          | -                    |                           |          |          |           |   |
| ORDINATEUR CABINET SALLE DE SOINS              | •          |                  | Interventions                | Doc                  | uments                    |          |          |           |   |

# L'onglet "Interventions" ⇒La partie supérieure → renseignée lors de l'achat ⇒ = Fiche d'identité du dispositif

|               |              |             |        |              |            |   | _        | 6   |
|---------------|--------------|-------------|--------|--------------|------------|---|----------|-----|
|               |              |             |        |              |            |   | Imprimer | Aid |
| Nom:          | DECHETS MOU  | s           |        |              |            |   |          |     |
| Description:  | RAMASSAGE D  | ECHETS MOUS |        |              |            |   |          |     |
| Fabricant:    | MEDI COLLECT | 'E AZUR     |        | n° de série: |            |   |          |     |
| Localisation: | NICE         |             |        |              |            |   |          |     |
|               | 18/10/2004   | -           | Procha | in contrôle: | 27/07/2015 | - |          |     |

| 28/01/2009  | CHANGEMENT BOITES AIGUILLES D | ECHETS MOUS             |                 |   | <br> |
|-------------|-------------------------------|-------------------------|-----------------|---|------|
| 22/04/2009  | CHANGEMENT PIQUANTS DECHETS   | MOUS                    |                 |   |      |
| 22/07/2009  | CHANGEMENT BOITES AIGUILLES D | ECHETS MOUS             |                 |   | <br> |
| 27/10/2009  | CHANGEMENT BOITES AIGUILLES D | ECHETS MOUS CHANGEMENT  | POUR 1 BAC      |   |      |
| 26/01/2010  | CHANGEMENT BOITES FUT DECHET  | S MOUS + PIQUANTS       |                 |   | <br> |
| 27/04/2010  | CHANGEMENT FUT DECHETS MOUS   | + PIQUANTS              |                 |   |      |
| 26/07/2010  | CHANGEMENT BOITES AIGUILLES D | ECHETS MOUS             |                 |   |      |
| 26/10/2010  | CHANGEMENT BOITES AIGUILLES D | ECHETS MOUS             |                 |   | <br> |
| 25/01/2011  | CHANGEMENT BOITE FUT AIGUILLE | S DECHETS MOUS          |                 |   |      |
| 26/04/2011  | CHANGEMENT BOITE FUT AIGUILLE | S DECHETS MOUS          |                 |   | <br> |
| 26/07/2011  | CHANGEMENT BOITE FUT AIGUILLE | S DECHETS MOUS          |                 |   | <br> |
| 25/10/2011  | CHANGEMENT FUT AIGUILLES DECK | HETS MOUS               |                 |   |      |
| 24/01/2012  | CHANGEMENT FUT AIGUILLES DECI | HETS MOUS               |                 |   |      |
| 24/04/2012  | CHANGEMENT FUT AIGUILLES DECI | HETS MOUS               |                 |   |      |
| 24/07/2012  | CHANGEMENT FUT AIGUILLES DECK | HETS MOUS               |                 |   |      |
| 05/11/2012  | CHANGEMENT BOITE FUT AIGUILLE | S DECHETS MOUS          |                 |   |      |
| 24/01/2013  | CHANGEMENT FUT PIQUANTS COU   | PANTS DECHETS MOUS      |                 |   |      |
| 23/04/2013  | CHANGEMENT FUT PIQUANTS COU   | PANTS DECHETS MOUS      |                 |   |      |
| 23/07/2013  | CHANGEMENT FUT PIQUANTS COU   | PANTS DECHETS MOUS      |                 |   |      |
| 22/10/2013  | CHANGEMENT BOITE FUT PIQUANT  | S COUPANTS TRANCHANTS E | ECHETS MOU      | S |      |
| 28/01/2014  | CHANGEMENT FUT DECHETS MOUS   | PIQUANTS                |                 |   |      |
| 22/04/2014  | CHANGEMENT FUT DECHETS MOUS   | PIQUANTS                |                 |   |      |
| 22/07/2014  | CHANGEMENT BOITE FUT AIGUILLE | S DECHETS MOUS          |                 |   | <br> |
| 28/10/2014  | CHANGEMENT FUT DECHETS MOUS   | PIQUANTS                |                 |   |      |
| 26/01/2015  | CHANGEMENT FUT AIGUILLES DECK | HETS MOUS               |                 |   |      |
| 29/04/2015  | CHANGEMENT FUT AIGUILLES DECI | HETS MOUS               |                 |   |      |
|             |                               |                         |                 |   | _    |
| Date        | 23 Opérations                 |                         | Résultat        |   | -    |
| Intervenant |                               | Refpièc                 | e justificative |   |      |
| Détail      |                               |                         |                 |   |      |
| ocust.      |                               |                         |                 |   |      |
| Commentaire |                               |                         |                 |   |      |
|             |                               |                         |                 |   |      |
|             |                               |                         |                 | - |      |
|             |                               |                         | +               | V | 0    |
|             | Interventions                 | Documer                 | nts             |   |      |
|             |                               |                         |                 |   |      |

Nom du dispositif
Description
Fabricant
N° de série
Localisation

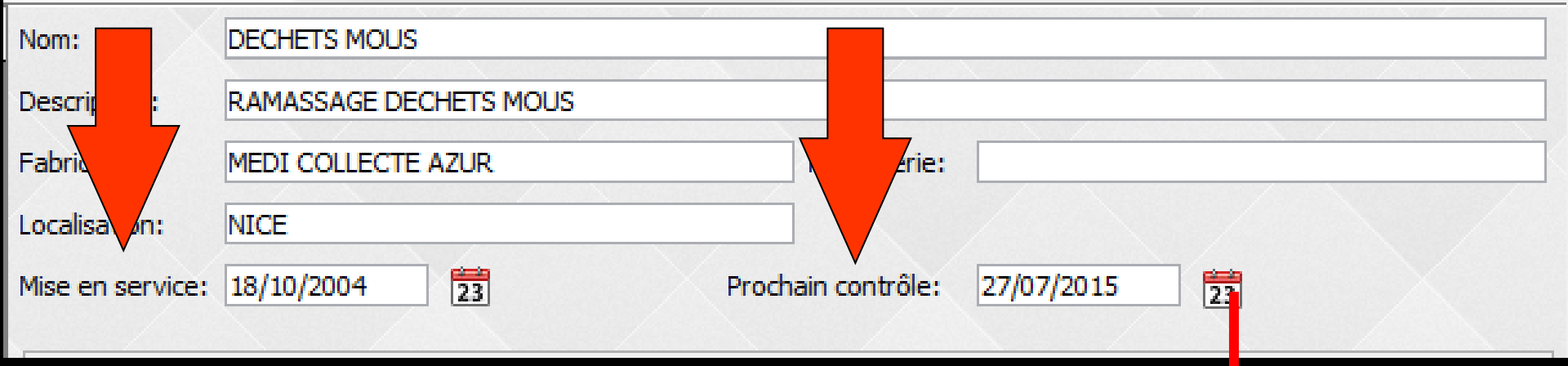

# ⇒Mise en service⇒Prochain contrôle

Des petits icônes "calendrier" à droite des champs permettent l'accès à un calendrier

| <  |       | juillet 2015 |    |    |    |    |  |  |  |
|----|-------|--------------|----|----|----|----|--|--|--|
| L  | м     | м            | J  | v  | s  | D  |  |  |  |
| 29 | 30    | 1            | 2  | 3  | 4  | 5  |  |  |  |
| 6  | 7     | 8            | 9  | 10 | 11 | 12 |  |  |  |
| 13 | 14    | 15           | 16 | 17 | 18 | 19 |  |  |  |
| 20 | 21    | 22           | 23 | 24 | 25 | 26 |  |  |  |
| 27 | 28    | 29           | 30 | 31 | 1  | 2  |  |  |  |
| 3  | 4     | 5            | 6  | 7  | 8  | 9  |  |  |  |
| 0  | auiou | urd'hu       | i  |    |    |    |  |  |  |

Annuler

Ok

| Nom:             | DECHETS MOUS           |                    |            |
|------------------|------------------------|--------------------|------------|
| Description:     | RAMASSAGE DECHETS MOUS |                    |            |
| Fabricant:       | MEDI COLLECTE AZUR     | n e:               |            |
| Localisation:    | NICE                   |                    |            |
| Mise en service: | 18/10/2004             | Prochain contrôle: | 27/07/2015 |

## Mise en place d'un lien avec le GEL (gestionnaire d'évènements LOGOSw, pour les dates de vérifications des dispositifs médicaux

| Nom:             | DECHETS MOUS           |                               |  |  |  |  |
|------------------|------------------------|-------------------------------|--|--|--|--|
| Description:     | RAMASSAGE DECHETS MOUS |                               |  |  |  |  |
| Fabricant:       | MEDI COLLECTE AZUR     | n° de série:                  |  |  |  |  |
| Localisation:    | NICE                   |                               |  |  |  |  |
| Mise en service: | 18/10/2004             | Prochain contrôle: 27/07/2015 |  |  |  |  |

## Les dispositifs apparaissent bien dans le GEL

| Ø Gestionnaire d'Evènements de | LOGOS_w      |                                                                  |        |                                 |                   |           |
|--------------------------------|--------------|------------------------------------------------------------------|--------|---------------------------------|-------------------|-----------|
| Quitter Ech                    | Echus le     | 3                                                                |        |                                 | Imprimer la liste | ?<br>Aide |
| Tous les évènements            | ✓ Echéar     | ce                                                               | Mémo   |                                 |                   | 1         |
| Utilisateurs                   | 10/01/20     | 16 DECHETS AMALGAME al:<br>15 EXTINCTEUR - Local:                |        |                                 |                   | <u>^</u>  |
| Praticiens                     | 27/07/20     | 15 DECHETS MOUS - Local: NICE<br>15 TAD EX DENTAL LABO - POUR: N | ladame | AUX MOIGNON NON PRECIEUX SUR 25 |                   |           |
| Docteur Ninon CREMONINI        | 26/05/20     | 15 TAD EX DENTAL LABO - POUR: N                                  | ladame | AUX MOIGNON NON PRECIEUX SUR 15 |                   |           |
|                                |              |                                                                  |        |                                 |                   |           |
|                                |              |                                                                  |        |                                 |                   |           |
|                                |              |                                                                  |        |                                 |                   |           |
|                                |              |                                                                  |        |                                 |                   |           |
|                                |              |                                                                  |        |                                 |                   |           |
|                                |              |                                                                  |        |                                 |                   |           |
|                                |              |                                                                  |        |                                 | -                 |           |
|                                |              |                                                                  |        |                                 |                   |           |
|                                | Utilisateur  | NC Docteur Ninon CREMONINI                                       |        | •                               |                   |           |
|                                | Destinataire | Le Praticien 🔻                                                   |        |                                 |                   |           |
|                                | Présentation |                                                                  |        | •                               |                   |           |
|                                | Titre        |                                                                  |        |                                 |                   |           |
|                                | Mémo         |                                                                  |        |                                 |                   |           |
|                                |              |                                                                  |        |                                 |                   |           |
|                                | Durée de vie | Toujours (effaçable)                                             | •      |                                 | Couleur de fond   |           |
|                                | Echéance     | 20/05/2015                                                       |        |                                 |                   |           |
| Patients                       | Alarme       | <aucune></aucune>                                                | •      |                                 |                   | -         |
| Avec documents                 |              | L                                                                |        | 3                               |                   | r 😔       |

## →La partie centrale → historique de toutes les interventions concernant le dispositif sélectionné

|                  |                                               |                     |                              | - 0           |  |  |  |
|------------------|-----------------------------------------------|---------------------|------------------------------|---------------|--|--|--|
|                  |                                               |                     |                              |               |  |  |  |
|                  |                                               |                     |                              | Imprimer Aide |  |  |  |
| Nom:             | DECHETS MOUS                                  |                     |                              |               |  |  |  |
| Description:     | RAMASSAGE DECHETS MOUS                        |                     |                              |               |  |  |  |
| Eshelenati       | MEDI COLLECTE AZUD                            | al de africa        |                              |               |  |  |  |
| Fabricant;       | MEDI COLLECTE AZOR                            | nº de sene:         |                              |               |  |  |  |
| Localisation:    | NICE                                          |                     |                              |               |  |  |  |
| Mise en service: | 18/10/2004                                    | Prochain contrôle:  | 27/07/2015                   |               |  |  |  |
|                  |                                               |                     |                              |               |  |  |  |
| 3/07/2008        | CHANGEMENT BOTTES ATGUTUES D                  | ECHETS MOLIS        |                              |               |  |  |  |
| 22/10/2008       | CHANGEMENT BOTTES AIGUILLES D                 | ECHETS MOUS         |                              |               |  |  |  |
| 28/01/2009       | CHANGEMENT BOITES AIGUILLES D                 | ECHETS MOUS         |                              |               |  |  |  |
| 22/04/2009       | 22/04/2009 CHANGEMENT PIOLIANTS DECHETS MOLIS |                     |                              |               |  |  |  |
| 22/07/2009       | CHANGEMENT BOITES AIGUILLES D                 | ECHETS MOUS         |                              |               |  |  |  |
| 27/10/2009       | CHANGEMENT BOITES AIGUILLES D                 | ECHETS MOUS CHANGEM | ENT POUR 1 BAC               |               |  |  |  |
| 26/01/2010       | CHANGEMENT BOITES FUT DECHET                  | S MOUS + PIQUANTS   |                              |               |  |  |  |
| 27/04/2010       | CHANGEMENT FUT DECHETS MOUS                   | + PIQUANTS          |                              |               |  |  |  |
| 26/07/2010       | CHANGEMENT BOITES AIGUILLES D                 | ECHETS MOUS         |                              |               |  |  |  |
| 26/10/2010       | CHANGEMENT BOITES AIGUILLES D                 | ECHETS MOUS         |                              |               |  |  |  |
| 25/01/2011       | CHANGEMENT BOITE FUT AIGUILLE                 | S DECHETS MOUS      |                              |               |  |  |  |
| 26/04/2011       | CHANGEMENT BOITE FUT AIGUILLE                 | S DECHETS MOUS      |                              |               |  |  |  |
| 26/07/2011       | CHANGEMENT BOITE FUT AIGUILLE                 | S DECHETS MOUS      |                              |               |  |  |  |
| 25/10/2011       | CHANGEMENT FUT AIGUILLES DECH                 | IETS MOUS           |                              |               |  |  |  |
| 24/01/2012       | CHANGEMENT FUT AIGUILLES DECH                 | IETS MOUS           |                              |               |  |  |  |
| 24/04/2012       | CHANGEMENT FUT AIGUILLES DECH                 | HETS MOUS           |                              |               |  |  |  |
| 24/07/2012       | CHANGEMENT FUT AIGUILLES DECH                 | HETS MOUS           |                              |               |  |  |  |
| 05/11/2012       | CHANGEMENT BOITE FUT AIGUILLE                 | S DECHETS MOUS      |                              |               |  |  |  |
| 24/01/2013       | CHANGEMENT FUT PIQUANTS COUR                  | PANTS DECHETS MOUS  |                              |               |  |  |  |
| 23/04/2013       | CHANGEMENT FUT PIQUANTS COUR                  | PANTS DECHETS MOUS  |                              |               |  |  |  |
| 23/07/2013       | CHANGEMENT FUT PIQUANTS COUR                  | PANTS DECHETS MOUS  |                              |               |  |  |  |
| 22/10/2013       | CHANGEMENT BOITE FUT PIQUANT                  | S COUPANTS TRANCHAN | S DECHETS MOUS               |               |  |  |  |
| 28/01/2014       | CHANGEMENT FUT DECHETS MOUS                   | PIQUANTS            |                              |               |  |  |  |
| 22/04/2014       | CHANGEMENT FUT DECHETS MOUS                   | PIQUANTS            |                              |               |  |  |  |
| 22/07/2014       | CHANGEMENT BOITE FUT AIGUILLE                 | S DECHETS MOUS      |                              |               |  |  |  |
| 28/10/2014       | CHANGEMENT FUT DECHETS MOUS                   | PIQUANTS            |                              |               |  |  |  |
| 26/01/2015       | CHANGEMENT FUT AIGUILLES DECH                 | HETS MOUS           |                              |               |  |  |  |
| 14/2015          | CHANGEMENT FUT ALGUILLES DECH                 | IETS MOUS           |                              |               |  |  |  |
| Date             | 23 Opérations                                 |                     | <ul> <li>Résultat</li> </ul> |               |  |  |  |
| Tatananat        |                                               | 0-6-                | ilan instification           |               |  |  |  |
| Intervenant      |                                               | Retp                | lece justificative           |               |  |  |  |
| Détail           |                                               |                     |                              |               |  |  |  |
| Commentaire      |                                               |                     |                              |               |  |  |  |
|                  |                                               |                     |                              |               |  |  |  |
|                  |                                               |                     |                              |               |  |  |  |
|                  |                                               |                     | + 🥑                          | 🝙 🐣           |  |  |  |
|                  |                                               |                     |                              |               |  |  |  |
|                  | Interventions                                 | Docu                | ments                        |               |  |  |  |
|                  |                                               | Alexandra Alexandra |                              |               |  |  |  |

⇒ La partie inférieure pour la saisie des interventions
 ⇒ Clic sur " + " → saisie d'une nouvelle fiche d'intervention
 ⇒ Remplissage des différents champs

Date de l'opération

Nature de l'intervention dans le champ "Détail"

**⇔**Etc ...

### Clic sur coche verte pour valider

| Date        | 29/04/2015       | Opérations       | Maintenance | -         | Résultat      | Conforme |   | - |  |  |
|-------------|------------------|------------------|-------------|-----------|---------------|----------|---|---|--|--|
| Intervenant | MEDI COLLECTE AZ | UR               |             | Ref pièce | justificative |          |   |   |  |  |
| Détail      | CHANGEMENT FUT   | AIGUILLES DECHET | 'S MOUS     |           |               |          |   |   |  |  |
| Commentaire | Commentaire      |                  |             |           |               |          |   |   |  |  |
|             |                  |                  |             |           | +             |          | • | 4 |  |  |
|             | Interventions    |                  |             | Document  | s             |          |   |   |  |  |

#### Basculement des données dans la partie centrale de la fiche avec

### ⇒Date de l'opération

### Nature de l'intervention saisie dans le champ "Détail"

| Date        | 29/04/2015       | Opérations       | Maintenance | -         | Résultat      | Conform | 2 | -   |
|-------------|------------------|------------------|-------------|-----------|---------------|---------|---|-----|
| Intervenant | MEDI COLLECTE AZ | UR               |             | Ref pièce | justificative |         |   |     |
| Détail      | CHANGEMENT FUT   | AIGUILLES DECHET | IS MOUS     |           |               |         |   |     |
| Commentaire |                  |                  |             |           |               |         |   |     |
|             |                  |                  |             |           |               |         |   |     |
|             |                  |                  |             |           | +             | 0       |   | 4   |
|             | Interventions    |                  |             | Documen   | te            |         |   | /// |
|             | Interventions    |                  |             | Document  | 6             | /       |   | /   |

|                  |                                               | Im                             | grimer Aide |  |  |  |  |  |  |
|------------------|-----------------------------------------------|--------------------------------|-------------|--|--|--|--|--|--|
| Nom:             | DECHETS MOUS                                  |                                |             |  |  |  |  |  |  |
| Description:     | RAMASSAGE DECHETS MOUS                        |                                |             |  |  |  |  |  |  |
| Fabricant:       | Fabricant: MEDI COLLECTE AZUR n° de série:    |                                |             |  |  |  |  |  |  |
| Lassisation      | NICE                                          |                                |             |  |  |  |  |  |  |
| Mise en service: | 18/10/2004                                    | Prochain contrôle: 27/07/2015  |             |  |  |  |  |  |  |
| 23/07/2008       | CHANGEMENT BOTTES ATGUTU ES DECHE             | TS MOUS                        |             |  |  |  |  |  |  |
| 22/10/2008       | CHANGEMENT BOTTES ATGUTULES DECHE             | TS MOUS                        |             |  |  |  |  |  |  |
| 28/01/2009       | CHANGEMENT BOTTES ATGUTULES DECHE             | TS MOUS                        |             |  |  |  |  |  |  |
| 22/04/2009       | CHANGEMENT PIOLIANTS DECHETS MOL              | s                              |             |  |  |  |  |  |  |
| 22/07/2009       | CHANGEMENT BOITES AIGUIU ES DECHE             | TS MOUS                        |             |  |  |  |  |  |  |
| 27/10/2009       | CHANGEMENT BOTTES ATGUTUES DECHE              | TS MOUS CHANGEMENT POUR 1 BAC  |             |  |  |  |  |  |  |
| 26/01/2010       | CHANGEMENT BOTTES FUT DECHETS MO              | US + PTOLIANTS                 |             |  |  |  |  |  |  |
| 27/04/2010       | CHANGEMENT FUT DECHETS MOUS + PT              | OLIANTS                        |             |  |  |  |  |  |  |
| 26/07/2010       | CHANGEMENT BOTTES ATCUTUES DECHE              |                                |             |  |  |  |  |  |  |
| 26/10/2010       | CHANGEMENT BOTTES AIGUILLES DECHE             | TS MOUS                        |             |  |  |  |  |  |  |
| 26/10/2010       | CHANGEMENT BOTTE FUT ATCUTUES DECHE           |                                |             |  |  |  |  |  |  |
| 25/01/2011       | CHANGEMENT BOTTE FUT AIGUILLES DEC            |                                |             |  |  |  |  |  |  |
| 20/04/2011       | CHANGEMENT BOTTE FUT AIGUILLES DEC            |                                |             |  |  |  |  |  |  |
| 26/07/2011       | CHANGEMENT BOTTE FUT AIGUILLES DECHETS MOUS   |                                |             |  |  |  |  |  |  |
| 25/10/2011       | CHANGEMENT FUT ALGUILLES DECHETS MOUS         |                                |             |  |  |  |  |  |  |
| 24/01/2012       | CHANGEMENT FUT ALGUILLES DECHETS MOUS         |                                |             |  |  |  |  |  |  |
| 24/04/2012       | CHANGEMENT FUT ALQUILLES DECHETS MOUS         |                                |             |  |  |  |  |  |  |
| 24/07/2012       | CHANGEMENT FUT ALGUILLES DECHETS MOUS         |                                |             |  |  |  |  |  |  |
| 05/11/2012       | ICHANGEMENT BOITE FUT AIGUILLES DECHETS MOUS  |                                |             |  |  |  |  |  |  |
| 24/01/2013       | CHANGEMENT FUT PIQUANTS COUPANTS DECHETS MOUS |                                |             |  |  |  |  |  |  |
| 23/04/2013       | CHANGEMENT FUT PIQUANTS COUPANT               | S DECHETS MOUS                 |             |  |  |  |  |  |  |
| 23/07/2013       | CHANGEMENT FUT PIQUANTS COUPANTS DECHETS MOUS |                                |             |  |  |  |  |  |  |
| 22/10/2013       | CHANGEMENT BOITE FUT PIQUANTS CO              | UPANTS TRANCHANTS DECHETS MOUS |             |  |  |  |  |  |  |
| 28/01/2014       | CHANGEMENT FUT DECHETS MOUS PIQU              | JANTS                          |             |  |  |  |  |  |  |
| 22/04/2014       | CHANGEMENT FUT DECHETS MOUS PIQU              | JANTS                          |             |  |  |  |  |  |  |
| 22/07/2014       | CHANGEMENT BOITE FUT AIGUILLES DEC            | CHETS MOUS                     |             |  |  |  |  |  |  |
| 28/10/2014       | ICHANGEMENT FUT DECHETS MOUS PIOL             | IANTS                          |             |  |  |  |  |  |  |
| 26/01/2015       | CHANGEMENT FUT AIGUILLES DECHETS              | MUUS                           |             |  |  |  |  |  |  |
| 29/04/2015       | CHANGEMENT FUT AIGUILLES DECHETS              | MOUS                           |             |  |  |  |  |  |  |
| Data             |                                               | Déndes                         |             |  |  |  |  |  |  |
| Intervenant      |                                               | Ref pièce justificative        |             |  |  |  |  |  |  |
| Détail           |                                               |                                |             |  |  |  |  |  |  |
| Commentaire      |                                               |                                |             |  |  |  |  |  |  |
|                  |                                               |                                |             |  |  |  |  |  |  |
|                  |                                               | + 0                            | r 👌         |  |  |  |  |  |  |
|                  |                                               |                                |             |  |  |  |  |  |  |
|                  | Interventions                                 | Documents                      |             |  |  |  |  |  |  |
|                  |                                               |                                |             |  |  |  |  |  |  |

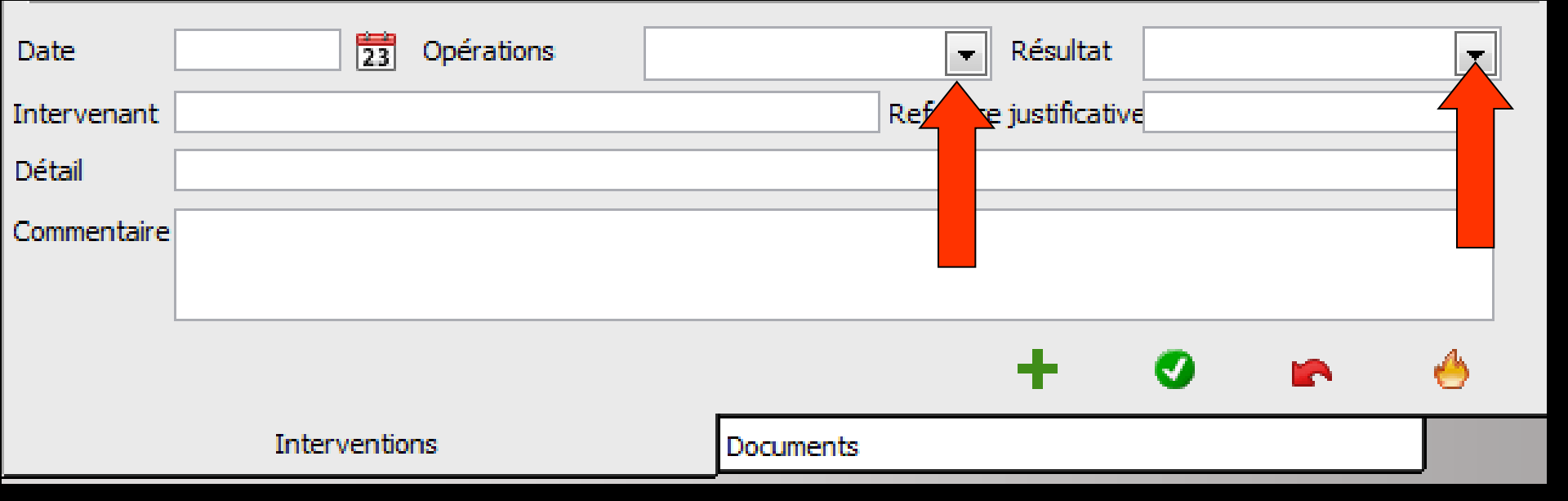

# Des "combo box" -> choix des interventions

| Opérations |                                                  | Résultat        |                                                             |
|------------|--------------------------------------------------|-----------------|-------------------------------------------------------------|
|            | -<br>Maintenance<br>Contrôle de qualité<br>Autre | : justificative | -<br>Conforme<br>Arrêt<br>Reprise<br>A mettre en conformité |

| Date        |        | 23     | Opérations |           | -         | Résultat      |    | - |
|-------------|--------|--------|------------|-----------|-----------|---------------|----|---|
| Intervenant |        |        |            |           | Ref pièce | e justificati | νe |   |
| Détail      |        |        |            |           |           |               |    |   |
| Commentaire |        |        |            |           |           |               |    |   |
|             |        |        |            |           |           |               |    |   |
|             |        |        |            |           |           | +             | Ø  | ۲ |
|             | Interv | entior | IS         | Documents |           |               |    |   |

 Un clic sur l'icône "flèche rouge" pour annuler les dernières modifications faites sur la fiche en cours, avant son enregistrement dans la partie centrale
 Un clic sur l'icône "Feu" permet de détruire une fiche sélectionnée